# Quick Start Guide to Accessing ESR Remotely

## **Request Internet Access**

In order to access ESR outside of the N3 network (normally used at NHS organisations) you may need to request Internet access if you are a Smartcard user or if your organisation has not set up automatic creation of Internet Access

This is available to users with any of the following URPs.

- Employee Self Service ٠
- Employee Self Service (Limited Access) •

### Whilst at work:

1) Log into ESR

2) Select Manage Internet Access from the My ESR Dashboard

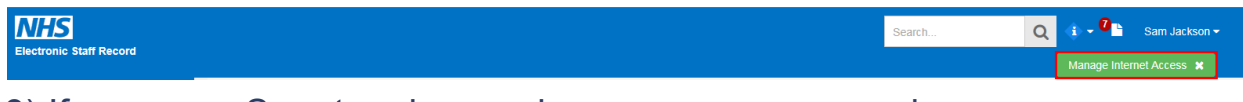

3) If you are a Smartcard user, choose a new password

|                                                                                                    | Home Logout Preferences                                                                                               |
|----------------------------------------------------------------------------------------------------|----------------------------------------------------------------------------------------------------|
| Request Internet Access<br>© TIP This will enable access to internet enabled URPs. To log in via the internet you<br>ESR Username<br>* Password<br>* Retype Password<br>Password Policy | 298SJACKSON01         Preservier a Username that is different from your ESR Username.         Request Internet Access |

4) Select Request Internet Access

### You must ensure that your password meets the following criteria:

Passwords must be 8 characters or more in length Passwords must contain at least one letter and one number Password does not contain your name (either first name or surname) Password does not contain your username Passwords may not be the same as previous passwords Passwords may not contain repeating characters or sequential characters or numbers (such as 'ABCD' or '1234')

Certain words and terms are not permitted within passwords.

| Confirm Internet Access Approved                                                                                                    | Access ESR                                                                                                    |
|----------------------------------------------------------------------------------------------------|----------------------------------------------------------------------------------------------------|
| If your organisation automatically approves requests for Internet Access                                                                                                    | Remotely Accessing:                                                                                                    |
| then you will see the following                                                                                                    | 1) Go to <u>https://my.esr.nhs.uk</u>                                                                                                    |
|                                                                                                    | Electronic Staff Record<br>NHS Electronic Staff Record                                                                                                    |
| Request Internet Access                                                                                                    | NHS Electronic Staff Record                                                                                                    |
| Status Approved Password Policy                                                                                                    | Log in with your credentials Fields with an asterisk (*) are required fields                                                                                                    |
|                                                                                                    | Username* (Example: 999JSMITH01)                                                                                                    |
|                                                                                                    | Password* Forgotten L Request Username/Password J Unlock Account                                                                                                    |
| If your organisation does not automatically approve requests then a system notification will be delivered to the person your employer has set up to                                                                                                    | Log in via Username Password                                                                                                    |
| authorise remote access (normally your line manager if ESR Self Service is<br>utilised or another nominated person if not).                                                                                                    | Log in with your Smartcard<br>Access ESR by inserting your Smartcard and entering your PIN, and then selecting the "Log in via Smartcard"<br>button                                                                                                    |
| Once the approver has approved your request, you will receive an ESR notification                                                                                                    | To u are attempting to access the NHS Electronic Staff Record system (ESR). By entering a password you are confirming your acceptance that you are bound by the Computer Misuse Act. 1990 and any local policies/procedures as defined by your Employer. Usage and access to the ESR solution is audited and action may be taken against any individual attempting inappropriate activity. Terms and Conditions |
|                                                                                                    | 2) Enter your username and password.                                                                                                    |
| Worklist ><br>De: Dequest For Internet Access to ESD                                                                                                    | Resetting your password:                                                                                                    |
| Information                                                                                                    | 1) If you know your current password, login to ESR remotely                                                                                                    |
| This notification does not require a response. OK                                                                                                    | 2) Click Reset Internet Password                                                                                                    |
| To         Jackson, Sam           Sent         12-Jan-2017 09:58:39           ID         318737                                                                                                    |                                                                                                    |
| Your request for internet access to ESR has been approved. You may now access your account from outside of your organisation by visiting the following link: <a href="https://my.esr.nhs.uk">https://my.esr.nhs.uk</a><br>Please ensure you enter the username and password you chose when requesting internet access to ESR.<br>If you forget your internet access password or wish to reset it at any time, please login to ESR and <b>select'ManageInternet Access'</b> to maintain your internet access account details.<br>OK | Reset Password                                                                                                    |
| Return to Worklist Display next notification after my response                                                                                                    | 3) Verify your old password and enter your new password and click Submit.                                                                                                    |
|                                                                                                    | Reset Password                                                                                                    |
| You can also review the current status of your request by returning to the<br>'Request Internet Access' form:                                                                                                    | * Old Password<br>* New Password                                                                                                    |
|                                                                                                    | * Retype Password                                                                                                    |
|                                                                                                    | Password Policy Cancel                                                                                                    |
| Request Internet Access  TIP Please enter a new password of your choice to enable access to internet enabled URPs. You will also need to use your existing ESR username, as shown below. ESR Username Password Status Reset Password Reset Password Reset Password Reset Password                                                                                                    | Forgotten your password:                                                                                                    |
|                                                                                                    | If you have forgotten your password then you will need to login via N3 to reset it.                                                                                                    |
|                                                                                                    | 1) Click Manage Internet Access and select Reset Password                                                                                                    |
|                                                                                                    | 2) Select Forgot Password                                                                                                    |
|                                                                                                    | 3) Enter a new password and a reason and click Submit.                                                                                                    |
|                                                                                                    | Your change may require approval as specified in the Confirm Remote Access Approved section.                                                                                                    |
|                                                                                                    |                                                                                                    |

| <b>Confirm Internet Access Approved</b>                                                                                                    | Access ESR                                                                                                    |
|----------------------------------------------------------------------------------------------------|----------------------------------------------------------------------------------------------------|
| If your organisation automatically approves requests for Internet Access                                                                                                    | Remotely Accessing:                                                                                                    |
| then you will see the following                                                                                                    | 1) Go to <u>https://my.esr.nhs.uk</u>                                                                                                    |
| Image: Second second secon                   | Electronic Staff Record NHS Electronic Staff Record                                                                                                    |
| Request Internet Access                                                                                                    | NHS Electronic Staff Record                                                                                                    |
| Status Approved Password Policy                                                                                                    | Log in with your credentials Fields with an adversit: (*) are required fields Username*                                                                                                    |
|                                                                                                    | (Example: 999JSMITH01)<br>Password*                                                                                                    |
| If your organisation does not automatically approve requests then a system                                                                                                    | Forgotten   Request Username/Password   Unlock Account                                                                                                    |
| notification will be delivered to the person your employer has set up to<br>authorise remote access (normally your line manager if ESR Self Service is<br>utilised or another nominated person if not).                                                                                                    | Log in with your Smartcard<br>Access ESR by inserting your Smartcard and entering your PIN, and then selecting the "Log in via Smartcard"<br>button                                                                                                    |
| Once the approver has approved your request, you will receive an ESR notification                                                                                                    | Log in via Smartcard You are attempting to access the NHS Electronic Staff Record system (ESR). By entering a password you are confirming your acceptance that you are bound by the Computer Misuse Act. 1990 and any local policies/procedures as defined by your Employer. Usage and access to the ESR solution is audited and action may be taken against any individual attempting inappropriate activity. Terms and Conditions |
|                                                                                                    | 2) Enter your username and password.                                                                                                    |
| Worklist >                                                                                                    | Resetting your password:                                                                                                    |
| Re: Request For Internet Access to ESR                                                                                                    | 1) If you know your current password, login to ESR remotely                                                                                                    |
| Information     This notification does not require a response.                                                                                                    | 2) Click Reset Internet Password                                                                                                    |
| To Jackson, Sam<br>Sent 12-Jan-2017 09:58:39<br>ID 318737<br>Your request for internet access to ESR has been approved. You may now access your account from outside of your organisation by visiting the following link: <u>https://my.esr.nhs.uk</u><br>Please ensure you enter the username and password you chose when requesting internet access to ESR.<br>If you forget your internet access password or wish to reset it at any time, please login to ESR and <b>select'ManageInternet Access'</b> to maintain your internet access account details.                                                                                                    | Reset Password                                                                                                    |
| OK          Return to Worklist         Display next notification after my response                                                                                                    | 3) Verify your old password and enter your new password and click Submit.                                                                                                    |
|                                                                                                    | Reset Password                                                                                                    |
| You can also review the current status of your request by returning to the                                                                                                    | * Old Password * New Password                                                                                                    |
| Request internet Access torn.                                                                                                    | * Retype Password                                                                                                    |
|                                                                                                    | Password Policy Cancel                                                                                                    |
| Request Internet Access  Very Please enter a new password of your choice to enable access to internet enabled URPs. You will also need to use your existing ESR username, as shown below. ESR Username 2985JACKSON01 Parameter 1 Parameter | Forgotten your password:                                                                                                    |
| Status     Pending Approval       Reset Password                                                                                                    | If you have forgotten your password then you will need to login via N3 to reset it.                                                                                                    |
|                                                                                                    | 1) Click Manage Internet Access and select Reset Password                                                                                                    |
|                                                                                                    | 2) Select Forgot Password                                                                                                    |
|                                                                                                    | 3) Enter a new password and a reason and click Submit.                                                                                                    |
|                                                                                                    | Your change may require approval as specified in the Confirm Remote Access Approved section.                                                                                                    |
|                                                                                                    |                                                                                                    |

| <b>Confirm Internet Access Approved</b>                                                                                                    | Access ESR                                                                                                    |
|----------------------------------------------------------------------------------------------------|----------------------------------------------------------------------------------------------------|
| If your organisation automatically approves requests for Internet Access                                                                                                    | Remotely Accessing:                                                                                                    |
| then you will see the following                                                                                                    | 1) Go to <u>https://my.esr.nhs.uk</u>                                                                                                    |
|                                                                                                    | NES Electronic Staff Record<br>NHS Electronic Staff Record                                                                                                    |
| Home Navigator Favorites Settings Logout Portal Request Internet Access (%TIPThis will enable access to internet enabled URPs. To log in via the internet you will need to use your existing ESR username and password. FSR Username 2995/IACKSON                                                                                                    | NHS Electronic Staff Record                                                                                                    |
| Status Approved Password Policy                                                                                                    | Log in with your credentials                                                                                                    |
|                                                                                                    | Username* (Example: 999JSMITH01)                                                                                                    |
|                                                                                                    | Password* Forgotten L Request Username/Password L Unlock Account                                                                                                    |
| If your organisation does not automatically approve requests then a system notification will be delivered to the person your employer has set up to                                                                                                    | Log in via Username Password                                                                                                    |
| authorise remote access (normally your line manager if ESR Self Service is<br>utilised or another nominated person if not)                                                                                                    | Log in with your Smartcard<br>Access ESR by inserting your Smartcard and entering your PIN, and then selecting the 'Log in via Smartcard'<br>button                                                                                                    |
|                                                                                                    | Log in Via Smartcard                                                                                                    |
| Once the approver has approved your request, you will receive an ESR notification                                                                                                    | You are attempting to access the NHS Electronic Staff Record system (ESR). By entering a password you are confirming your acceptance that you are bound by the Computer Misuse Act. 1990 and any local policies/pocedures as defined by your Employer. Usage and access to the ESR solution is audited and action may be taken against any individual attempting inappropriate activity. Terms and Conditions |
|                                                                                                    | 2) Enter your username and password.                                                                                                    |
| Worklist >                                                                                                    | Resetting your password:                                                                                                    |
| Re: Request For Internet Access to ESR  1 Information                                                                                                    | 1) If you know your current password, login to ESR remotely                                                                                                    |
| This notification does not require a response.                                                                                                    | 2) Click Reset Internet Password                                                                                                    |
| To         Jackson, Sam           Sent         12-Jan-2017 09:58:39           ID         318737                                                                                                    |                                                                                                    |
| Your request for internet access to ESR has been approved. You may now access your account from outside of your organisation by visiting the following link: <a href="https://my.esr.nhs.uk">https://my.esr.nhs.uk</a><br>Please ensure you enter the username and password you chose when requesting internet access to ESR.<br>If you forget your internet access password or wish to reset it at any time, please login to ESR and <b>select ManageInternet Access</b> <sup>4</sup> to maintain your internet access account details. | Reset Password                                                                                                    |
| ОК                                                                                                    |                                                                                                    |
| Return to Worklist                                                                                                    | 3) Verify your old password and enter your new password and click Submit.                                                                                                    |
|                                                                                                    | Reset Password                                                                                                    |
| You can also review the current status of your request by returning to the<br>'Request Internet Access' form:                                                                                                    | * Old Password * New Password                                                                                                    |
| Request internet Access John.                                                                                                    | * Retype Password                                                                                                    |
|                                                                                                    | Password Policy                                                                                                    |
| Request Internet Access                                                                                                    |                                                                                                    |
| TIP Please enter a new password of your choice to enable access to internet enabled URPs. You will also need to use your existing ESR username, as shown below.     ESR Username     298SJACKSON01     Password     Status     Reset Password                                                                                                    | If you have forgetten your password then you will need to legin via N2 to reset it                                                                                                    |
|                                                                                                    | 1) Click Manage Internet Access and select Password                                                                                                    |
|                                                                                                    | 2) Select Forgot Password                                                                                                    |
|                                                                                                    | 3) Enter a new password and a reason and click Submit                                                                                                    |
|                                                                                                    | Your change may require approval as specified in the Confirm Remote Access Approved                                                                                                    |
|                                                                                                    | section.                                                                                                    |
|                                                                                                    |                                                                                                    |